# PROGRAMMIAMO CON ARDUINO

Il LED è un componente che si accende ed emette una luce colorata quando viene attraversato da una corrente elettrica, cioè da un flusso di elettroni.

Ovviamente se la corrente entra nel LED dovrà poi uscire e tornare alla batteria, come avviene con una normale lampadina.

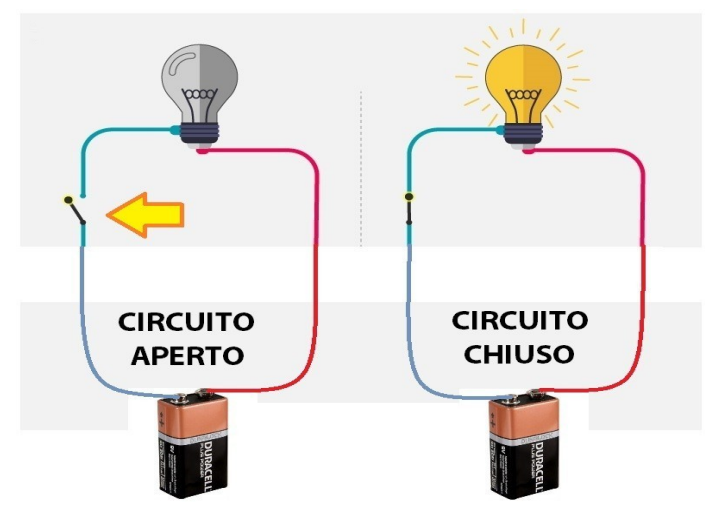

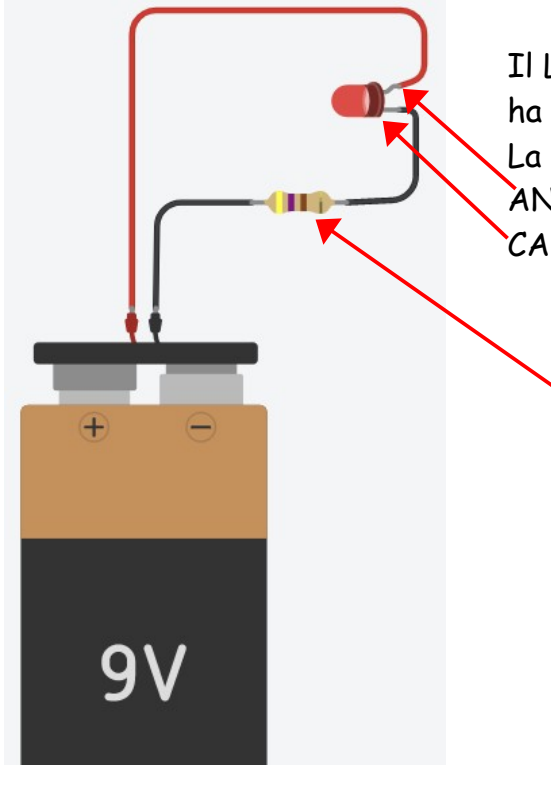

Il LED, a differenza di una normale lampadina però, ha un verso.

La corrente deve sempre entrare nel terminale chiamato ANODO ed uscire dall'altro terminale chiamato invece CATODO.

> Per non far passare una corrente troppo alta che lo potrebbe rompere, bisogna collegare una RESISTENZA, cioè un componente che ostacola e riduce il passaggio delle cariche elettriche.

> > CATODO

L'ANODO è riconoscibile perché è il terminale più lungo e di conseguente il CATODO è il terminale più corto.

Ma è possibile decidere se far passare la corrente senza dover chiudere un interruttore come nelle figure precedenti?

#### La risposta è SI !

Questo può avvenire se utilizziamo un circuito dove possiamo scegliere se far uscire la corrente, ad esempio una scheda ELETTRONICA che si chiama **ARDUINO** 

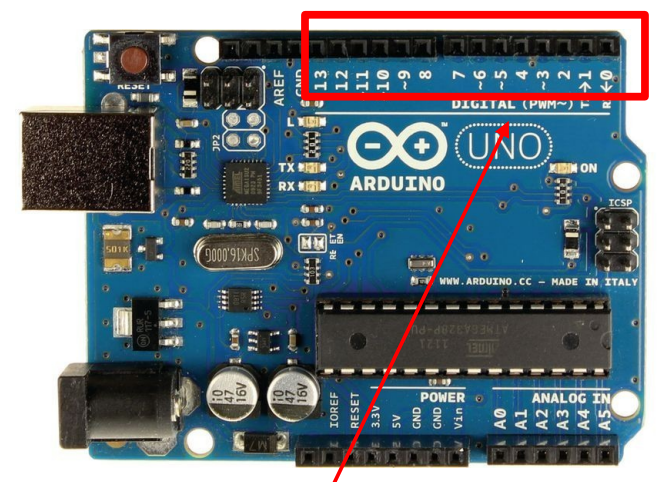

La scheda ARDUINO, nella realtà è come fosse un piccolo computer che può eseguire dei programmi, e nei terminali numerati da 0 a 13 possiamo collegare il nostro LED e decidere in guale di guesti terminali fare uscire la corrente elettrica.

Questo può avvenire perché essendo un piccolo computer, **possiamo scrivere un PROGRAMMA** con cui decidere cosa fargli fare.

#### Innanzitutto realizziamo il seguente collegamento:

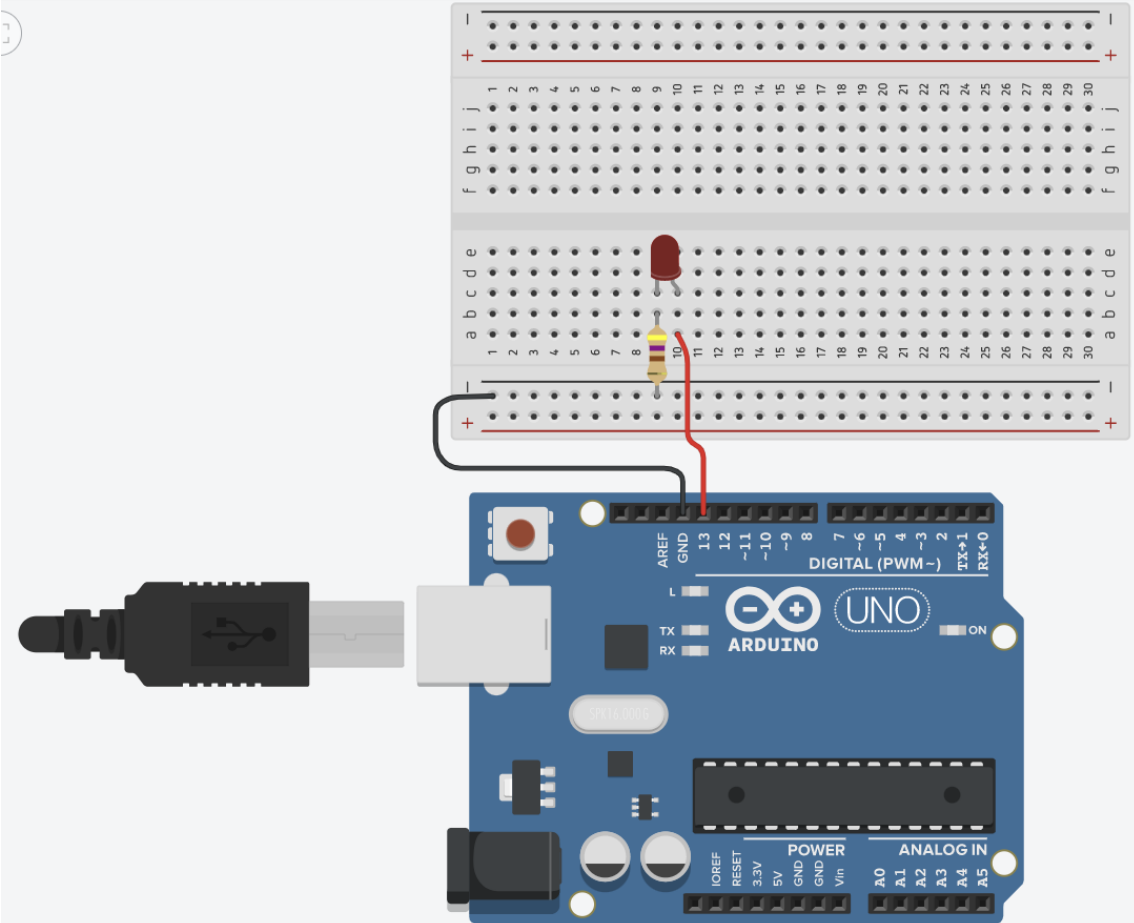

#### Ma come si fa a programmare la scheda ARDUINO?

Innanzitutto colleghiamo la scheda ARDUINO al nostro PC, ed avviamo il programma che ha

il suo nome.

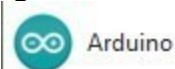

A questo punto apparirà una schermata come questa.

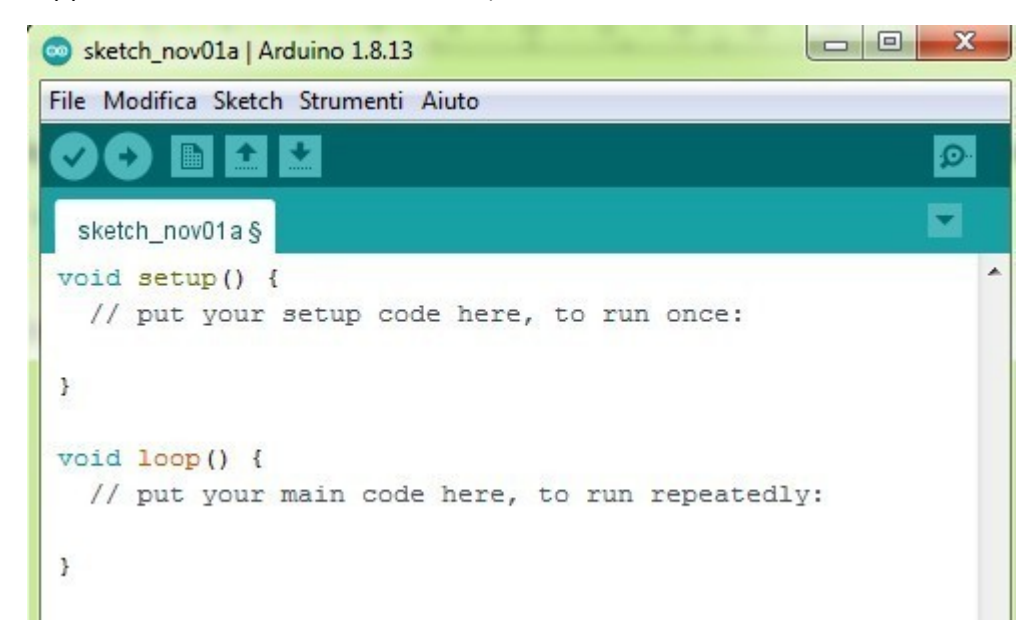

Come potete vedere ci sono delle scritte in **INGLESE**, dobbiamo abituarci a questo, perché nel mondo dell'**elettronica** e dell'**informatica**, troviamo quasi tutto in Inglese.

Adesso facciamo click, sul menù in alto alla voce **STRUMENTI** e successivamente impostiamo correttamente i due campi nel quadrato rosso.

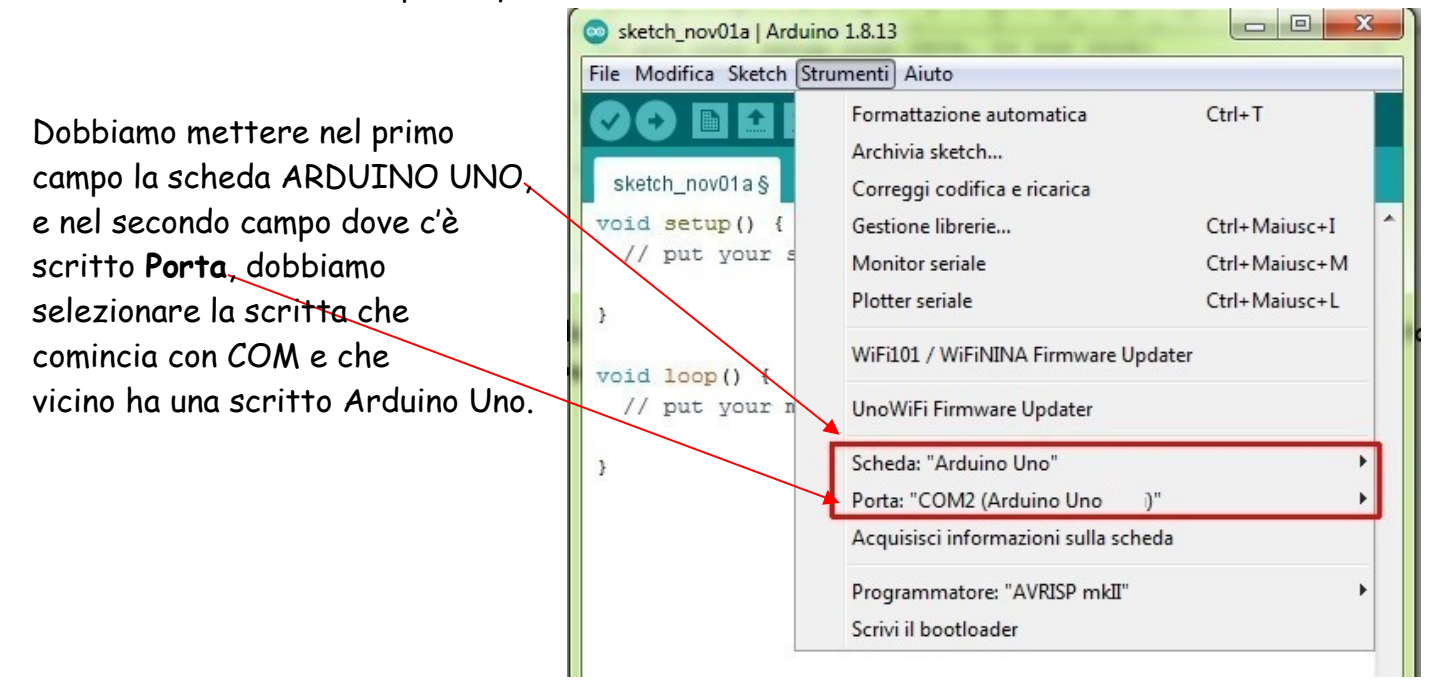

Ora siamo pronti per scrivere il programma, ma non sapendo ancora come fare ci limiteremo a ricopiare un programma funzionante. Ricopiamo il seguente programma, facendo <u>ATTENZIONE</u> alle MAIUSCOLE e MINUSCOLE, alle PARENTESI ed ai vari "punto e virgola".

| <pre>File Modifica Sketch Strumenti Aiuto</pre>                                                           | Ma cerchiamo di capire insieme cosa fa quest<br>programma.<br>La prima cosa che dobbiamo sapere è che tra le parentesi graf<br>dopo la scritta void setup(), vanno inserite le istruzioni c<br>vogliamo eseguire SOLO UNA VOLTA, all'accensione. | <b>to</b><br>fe<br>he |
|----------------------------------------------------------------------------------------------------|----------------------------------------------------------------------------------------------------|-----------------------|
| <pre>void loop(){    digitalWrite(13,HIGH)    delay(500);    digitalWrite(13,LOW);    delay(500); }</pre> | E nel nostro caso l'istruzione è <b>pinMode(13,OUTPUT);</b><br>'(ricordiamoci il punto e virgola alla fine).<br><u>Questa istruzione dice alla nostra scheda di preparare</u><br><u>terminale 13 in modo che possa far uscire una corrente.</u>  | il                    |

Dentro alle parentesi graffe dopo la scritta **void loop()**, vanno invece inserite delle istruzioni che verranno eseguite **CICLICAMENTE**, una dopo l'altra.

Nel nostro caso ci sono 4 istruzioni, ed una volta che viene eseguita la quarta si ripartirà dalla prima. Le 4 istruzioni (in realtà ne sono 3 perché **delay(500)** viene ripetuta due volte) servono per far lampeggiare il LED, vediamole in dettaglio una alla volta.

## digitalWrite(13,HIGH); digitalWrite(13,LOW);

tradotto dall'inglese la parola **Write** significa **Scrivi**, e nel nostro caso scrivere un valore alto **HIGH**. significa fare uscire corrente dal terminale indicato e cioè 13, scrivere LOW significa invece non fare uscire alcuna corrente.

## <mark>delay(500)</mark>;

tradotto dall'inglese la parola **delay** significa **ritardo**, in pratica la scheda ARDUINO quando trova questa istruzione non farà nulla per il tempo indicato cioè 500 millisecondi (millesimi di secondo).

Le 4 istruzioni verranno eseguite una alla volta, perciò avremo che avverrà quanto segue:

- digitalWrite(13,HIGH); LED ROSSO ACCESO
  - delay(500);
  - digitalWrite(13,LOW);

LED ROSSO ACCESO ATTESA DI MEZZO SECONDO LED ROSSO SPENTO ATTESA DI MEZZO SECONDO

• delay(500);

Ora non rimane che caricare il programma sulla scheda e vedere cosa accade. <u>Per caricare il programma basta cliccare sul tasto nel quadrato rosso.</u>

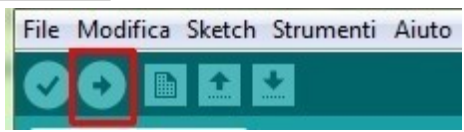

Se tutto funziona il prossimo passo sarà quello di collegare e fare accendere anche altri LED in sequenza, **BUON LAVORO !** 

# 2°PARTE Realizziamo il collegamento in figura:

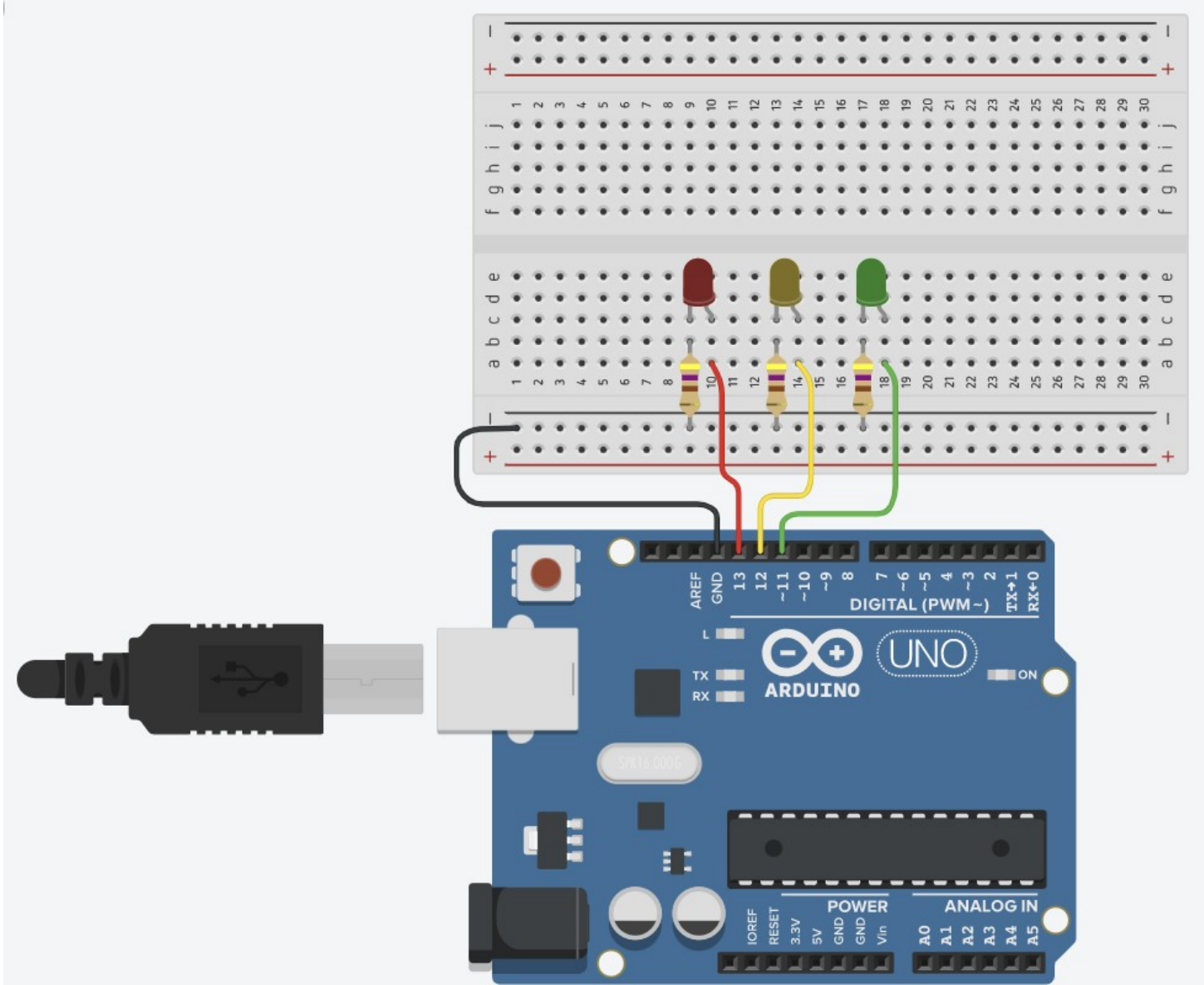

Ora proviamo a modificare il programma per fare accendere i 3 LED insieme.

Se riusciremo a fare questo il passo successivo sarà farli accendere in sequenza come in un semaforo.

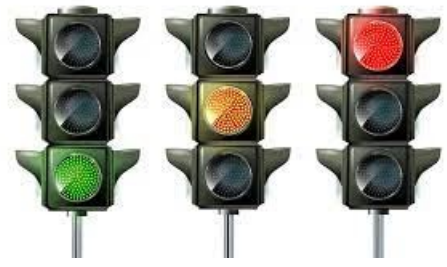

**BUON LAVORO!**